## S7-300 编程软件与仿真软件安装步骤描述

一、 S7-300 编程软件安装步骤描述(以 Step7 V5.5 的安装为例)

Step7 软件在安装时对系统有一定的要求,首先在使用操作系统时不要选择 家庭版的操作系统安装,建议安装旗舰版或是专业版的操作系统,Step7 V5.5 以下版本可完全支持 win7 以下操作系统,若为 win10 操作系统,建议安装 Step7 V5.6 版本软件。

(1) 把软件安装报放入到电脑硬盘的根目录下(如D:\称之为根目录)

(2) 解压安装文件,然后打开安装软件,找到 sutep. exe 执行文件,双 击运行安装,如下图所示:

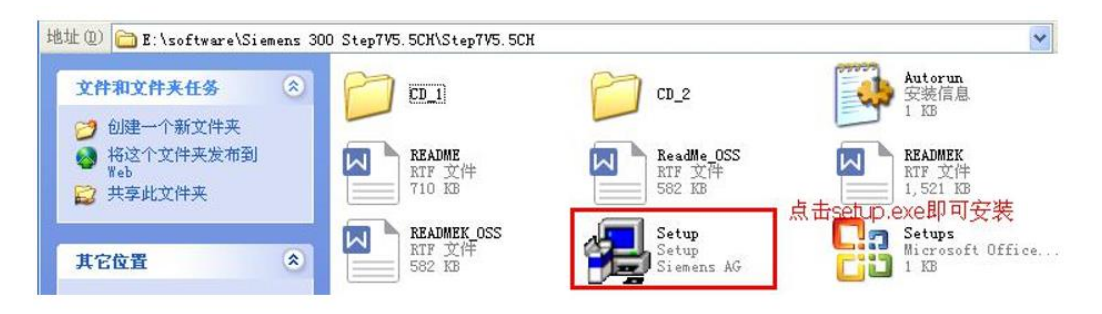

<sup>(3)</sup> 选择安装语言

选择安装 Step7 软件安装程序的语言,需要注意这里选择的并非 Step7 软件安装后的语言,而仅仅是安装过程中的语言,如下图所示:

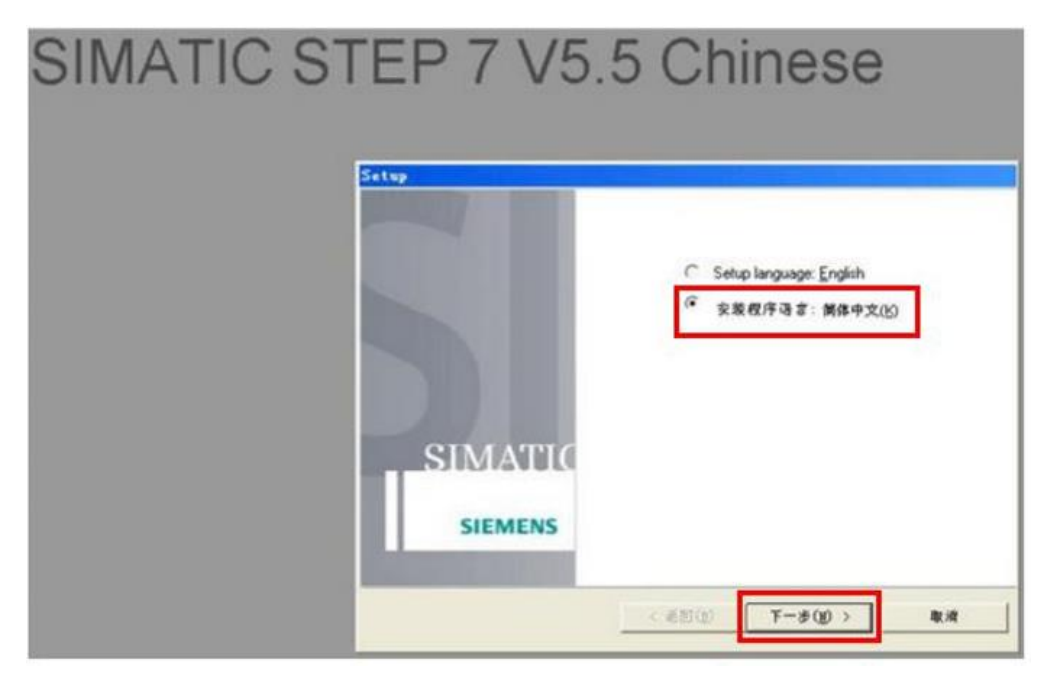

(4) 接受软件许可证以及开放源代码许可证协议,如下图所示:

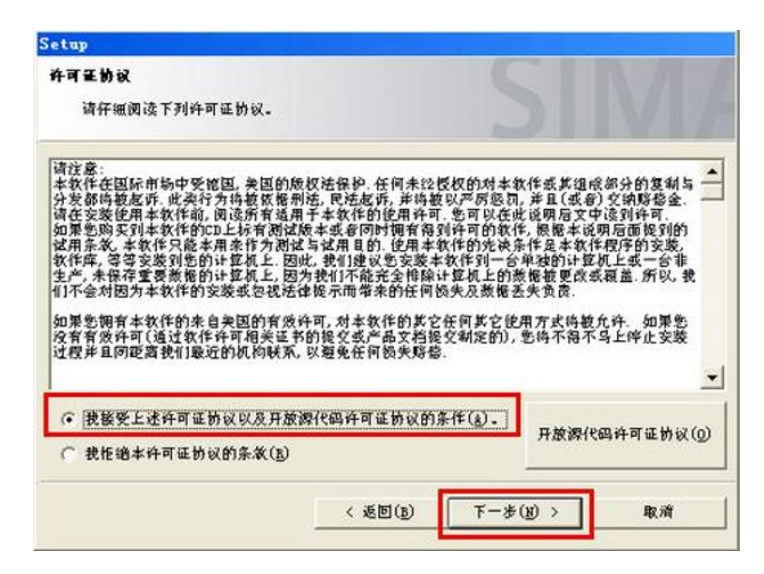

(5) 选择需要安装的产品,根据安装文件是标准版或专业版,其选项会有 所不同,选择完后点击下一步进行安装,如下图所示:

| 图序                                                                                                    |                        |
|----------------------------------------------------------------------------------------------------|------------------------|
| 要实装的程序                                                                                                    |                        |
| SIMATIC Software for S7                                                                                                    | 选择产品,以获得该产品的信。         |
| STEP 7 #5.5 Chinese                                                                                                    |                        |
| Tools                                                                                                    |                        |
| Automation License Manager V5.0 SP1                                                                                                    |                        |
|                                                                                                    | -                      |
|                                                                                                    |                        |
|                                                                                                    | 可用在 C: 16.2            |
|                                                                                                    |                        |
|                                                                                                    |                        |
| 帮助 < 返回( <u>B</u> )                                                                                                    | 下一步(发) > 取消            |
| 於助 < 送回(B)                                                                                                    | 下一步(1) > 取消            |
| 許助 < 送回(3)                                                                                                    | 下一步(19) > 取消           |
|                                                                                                    | 下-步(19) > 取消           |
| 帮助     < 返回(1)                                                                                                    | 下-步(1) > 取消            |
| 茶助     < 返回(3)                                                                                                    | 下-步(1) 取消              |
| 款助         < 返回(重)                                                                                                    | 下一步(g) > 取消<br>Siemens |
| <ul> <li>茶助 く 返回(3)</li> <li>etup</li> <li>系後役配<br/>此计算机中的以下系统设置特数更改。</li> <li>HKEY_LOCAL_MACHINE\SOFTWARE\:</li> <li>路修改下列防火告设書</li> </ul>                                                                                                    | 下一步(g) > 取消<br>Siemens |
| **助 <ul> <li>             を回(2)         </li> <li>             をもなり         </li> <li>             新助         </li> <li>             をもなり         </li> <li>             新会な記             此计算机中的以下系统设置传被更改。         </li> <li>             HKEY_LOCAL_MACHINE\SOFTWAREN:         </li> <li>             特修改下列防火墙设置         </li> <li>             Automation License Management         </li> </ul>                                                                                                    | 下一步(1)) 取消<br>Siemens  |
| Rbb く 返回(®)     etup     fty     fty | 下一步(g) > 取消<br>Siemens |
| **助 <ul> <li>             を回(2)         </li> <li>             ・             ・</li></ul>                                                                                                    | 下一步(g) > 取消<br>Siemens |
| <ul> <li>茶助 &lt; 返回(2)</li> <li>(近回)</li> <li>(支回(2)</li> <li>(支回(2))</li> <li>(大口のの)</li> <li>(大口のの)</li> <li>(大口の)</li> <li>(大口の)&lt;</li></ul>                                                                                                    | 下一步(g) > 取消<br>Siemens |
| 株助         < <tbody>              茶助             く 返回(1)                新設会量<br/>此计並机中的以下系统设置伪被更改。                 HKEY_LOCAL_MACHINE\SOFTWARES                 HKEY_LOCAL_MACHINE\SOFTWARES                 HKEY_LOCAL_MACHINE\SOFTWARES                 HKEY_LOCAL_MACHINE\SOFTWARES                 HKEY_LOCAL_MACHINE\SOFTWARES                 HKEY_LOCAL_MACHINE\SOFTWARES                 HKEY_LOCAL_MACHINE\SOFTWARES                 HKEY_LOCAL_MACHINE\SOFTWARES                 HKEY_LOCAL_MACHINE\SOFTWARES                 HKEY_LOCAL_MACHINE\SOFTWARES                 HKEY_LOCAL_MACHINE\SOFTWARES                 HKEY_LOCAL_MACHINE\SOFTWARES                 HKEY_LOCAL_MACHINE\SOFTWARES                 HKEY_LOCAL_MACHINE\SOFTWARES                 HKEY_LOCAL_MACHINE\SOFTWARES                HKIDUT             HKEY_LOCAL_MACHINE\SOFTWARES               HKEY_LOCAL_MACHINE\SOFTWARES                HKIDUT             HKEY               HKIDUT               MA</tbody>                                                                                                    | 下一步(g) > 取消<br>Siemens |
| 林助         <<br><br><br><br><br><br><br><br><br><br><br><br><br><br><br><br><br><br><br><br><br><br><br><br><br><br><br><br>                                                                                                    | 下一步(g) > 取消<br>Siemens |
| 林助         <<br><br><br><br>                                                                                                    | 下一步(g) > 取消<br>Siemens |
| <ul> <li>茶助</li> <li>《 返回(重)</li> <li>etup</li> <li>新發役配</li> <li>此计算机中的以下系统设置偽被更改。</li> <li>HKEY_LOCAL_MACHINE\SOFTWARELS</li> <li>HKEY_LOCAL_MACHINE\SOFTWARELS</li> <li>特修改下列防火墙设置</li> <li>Automation License Management<br/>TCP 端口 4410 打开<br/>网络访问范围: 子网</li> <li>Adaptive Server Anywhere Database Engi<br/>[COMMONDIR]\SQLANY\Dbeng9.ex<br/>网络访问范围: 所有计算机</li> <li>Adaptive Server Anywhere Network Server<br/>[COMMONDIR]\SQLANY\Dbsrv9.ex<br/>网络访问范围: 所有计算机</li> </ul>                                                                                                    | 下一步(g) > 取消<br>Siemens |
| <ul> <li>茶助         <ul> <li>《 返回(重)</li> </ul> </li> <li>●tup         <ul> <li>系袋设置                 此计算机中的以下系统设置伪被更改。</li> </ul> </li> <li>HKEY_LOCAL_MACHINE\SOFTWAREL:         <ul> <li>内修改下列防火墙设置</li> <li>Automation License Management                 TCP端口 4410 打开                 网络访问范围:子网         </li> <li>Adaptive Server Anywhere Database Engi                 [COMMONDIR]\SQLANY\Dbeng9.ex                 网络访问范围:所有计算机         </li> </ul> </li> <li>Adaptive Server Anywhere Network Server         <ul> <li>[COMMONDIR]\SQLANY\Dbeng9.ex                 网络访问范围:所有计算机</li> <li>✓</li></ul></li></ul>                                                                                                    | 下一步(g) > 取消<br>Siemens |

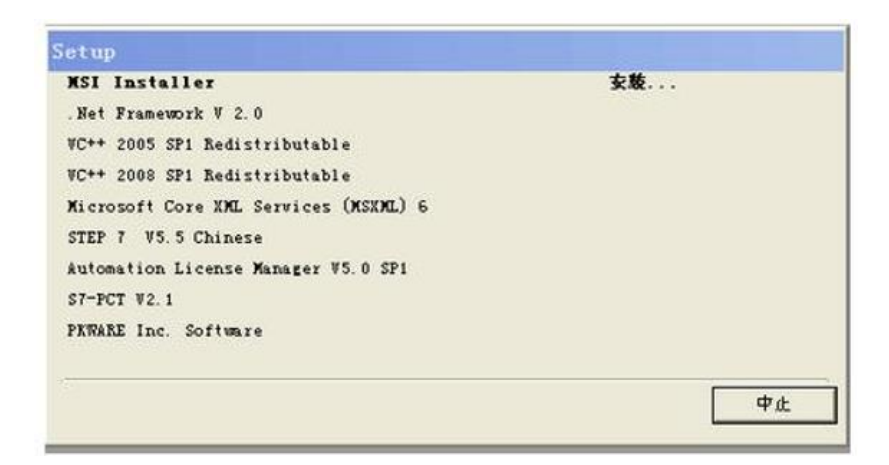

(6) 安装 step7 程序

软件安装过程中并不是直接开始就安装 step7 软件,当其余内容安装完后, 系统会弹出 step7 软件安装向导,如下图所示

|                                                                                                    | 😥 STEP 7 安裝 🗙                                                                                              |
|----------------------------------------------------------------------------------------------------|----------------------------------------------------------------------------------------------------|
| Sotup<br>MSI Installer<br>Met Framework V 2.0<br>VC++ 2005 SP1 Redistributable<br>Nicrosoft Core XML Services (MSINL) 6<br>STEP T V5.5 Chimese<br>Automation License Manager V5.0 SP1<br>S7-PCT V2.1<br>PKNARE Inc. Software | <b>欢迎使用安装程序</b><br>STEP 7 VS.5<br>InstallSheek(R) Witcard 裕在计算机上安装 STEP 7. 单击"下一步"谁续。<br>警告:该程序受版权和国际条约保护。 |
| -                                                                                                    | SIEMENS                                                                                                    |
|                                                                                                    | < /运氓(c) <b>下一步(N) &gt; 取消</b>                                                                             |
|                                                                                                    | 🕼 STEP 7 安装                                                                                                |
| etup<br>MSI Installer<br>"Met Franswork V 2.0                                                                                                    | 说明文件<br>显示产品注意事项                                                                                           |
| WC++ 2005 SF1 Redistributable<br>WC++ 2008 SF1 Redistributable<br>Microsoft Core XML Services (MSIML) 6<br>STEF 7 V5.5 Chinese<br>Automation License Manager V5.0 SF1<br>S7-PCT V2.1<br>PMNAME Inc. Software                 | 说明文件包含了关于软件安装和使用的重要信息。<br>建议在安装前间读。<br>聚要阅读注意事项(D                                                          |
| _                                                                                                    | 以后要阅读这些信息,可以在安装后从计算机上的开始菜单中找到。                                                                             |
|                                                                                                    | < 后退(8) 下一歩(34) > 取消                                                                                       |

(7) 输入用户信息和选择安装类型

需要输入用户名,用户名输入可自行输入想要输入的用户名,点击下一步需 要选择安装类型,安装类型的选择若不知道选择需要安装什么程序时,可选择典 型安装,这样会进行默认的安装,另外需要选择安装路径,安装就也可以默认的 形式安装在 C 盘。如下图所示:

| SIMATIC STE                              | [ <mark>□ 7 \/5 5 ip.al</mark><br>♂ STEP 7 安集 |            |
|------------------------------------------|-----------------------------------------------|------------|
|                                          | 用户信息<br>请输入下列信息。                              | SIVA       |
| Setup                                    | 用户名心:                                         |            |
| .Net Framework V2.0                      | 微软用户                                          |            |
| VC++ 2005 SP1 Redistributable            | 组织( <u>O</u> ):                               |            |
| VC++ 2008 SP1 Redistributable            | 微软中国                                          |            |
| Microsoft Core XML Services (MSXML) 6    |                                               |            |
| SIEP 7 V5.5 incl. SP2 Chinese            |                                               |            |
| Automation License Manager V5 1 SP1 Mod3 |                                               |            |
| S7-PCT V2. 3                             |                                               |            |
| PKWARE Inc. Software                     |                                               |            |
|                                          |                                               |            |
|                                          |                                               |            |
|                                          | InstallShield                                 |            |
|                                          | < 后退(                                         | B 下一步12 取消 |

| SIMATIC STE                                                                                                    |                                                                                                    |
|----------------------------------------------------------------------------------------------------|----------------------------------------------------------------------------------------------------|
|                                                                                                    | 安装类型 选择最适合的安装类型。                                                                                                    |
| Setup<br>.Net Framework V2.0<br>VC++ 2005 SP1 Redistributable<br>VC++ 2008 SP1 Redistributable<br>Microsoft Core XML Services (MSXML) 6<br>STEP 7 V5.5 SP2 HF1 Chinese<br>STEP 7 V5.5 SP2 HF1 Chinese<br>Automation License Manager V5.1 SP1 Upd3<br>S7-PCT V2.3<br>PKTARE Inc. Software | ● 泉型的(1)         将安装标准程序功能。缺省状态下,将安装所有语言。(<br>所需磁型空间最大。)           ● 泉小(1)         程序将只安装一种语言,不安装实例和手册。(所需空间最小。)           ● 泉小(1)         程序零级集的程序功能以及它们的安装位置。建议高级用户使用。           格 STEP 7 安装到:         C: Program Files/Siemens/Step 7/ |
|                                                                                                    | 更改(C)<br>InstaliShield<br>磁盘空间(D) < 后退(D) 下一步(D) > 取消                                                                                                    |

| SIMATIC STE                                                                                                    |                                                   |                  |
|----------------------------------------------------------------------------------------------------|---------------------------------------------------|------------------|
| Setup<br>.Net Framework V2.0<br>VC++ 2005 SP1 Redistributable<br>VC++ 2008 SP1 Redistributable<br>Microsoft Core XML Services (MSXML) 6         | ≤ 英语(E)                                           |                  |
| STEP 7 V5.5 incl. SP2 Chinese<br>STEP 7 V5.5 SP2 HF1 Chinese<br>Automation License Manager V5.1 SP1 Upd3<br>S7-PCT V2.3<br>PKWARE Inc. Software | ☑简体中文(C)                                          |                  |
|                                                                                                    | InstaliShied ———————————————————————————————————— | 〕<br>下─步⑪>】   取消 |

(8) 选择是否传输许可证密钥

在选择传输密钥时,选择"否,以后在传输许可证密钥",选择完后点击下一

步,然后在弹出的对话框中点击安装,进行程序的安装。

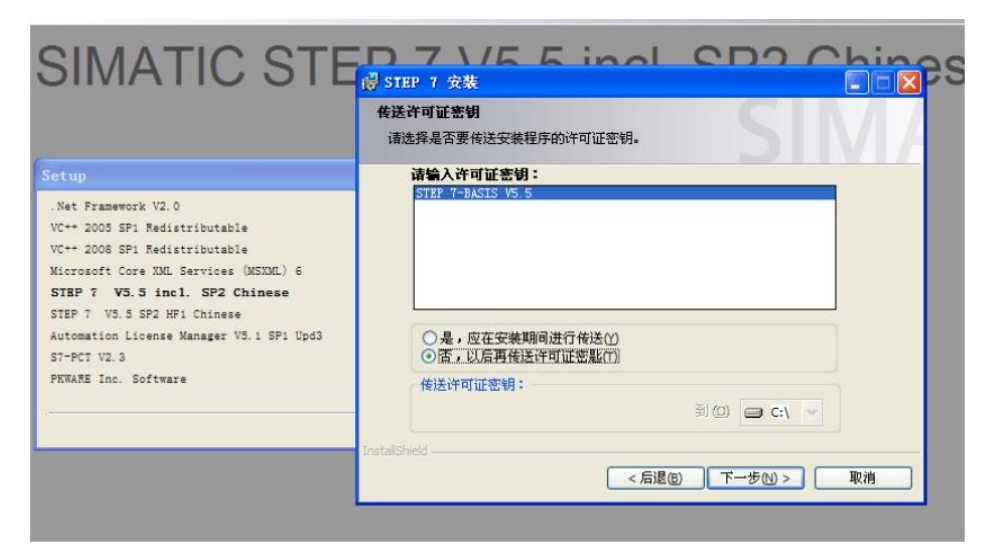

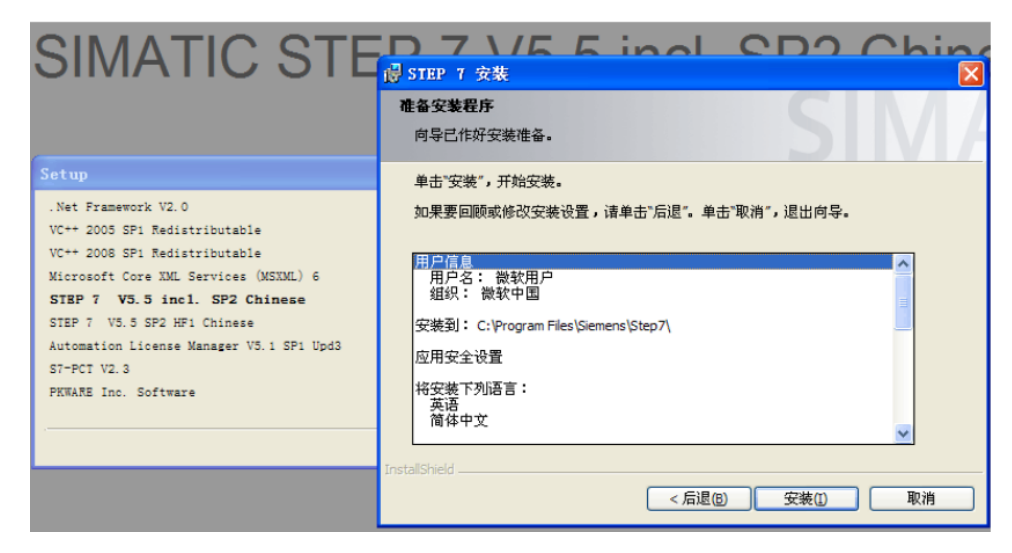

(9)

选择存储卡参数赋值项,此处选择"无"

| 口<br>D无NI               |
|-------------------------|
| D<br>无NI                |
|                         |
| 内部编程设备接口(1)             |
|                         |
| ●外部存储器区) 连接甲[0] LPT1: ≥ |
|                         |
|                         |
| 驱动器上的 M7闪存文件(E)         |
|                         |
|                         |

(10) 在提示是否要重启对话中可点击重启,重启后在进行授权操作。

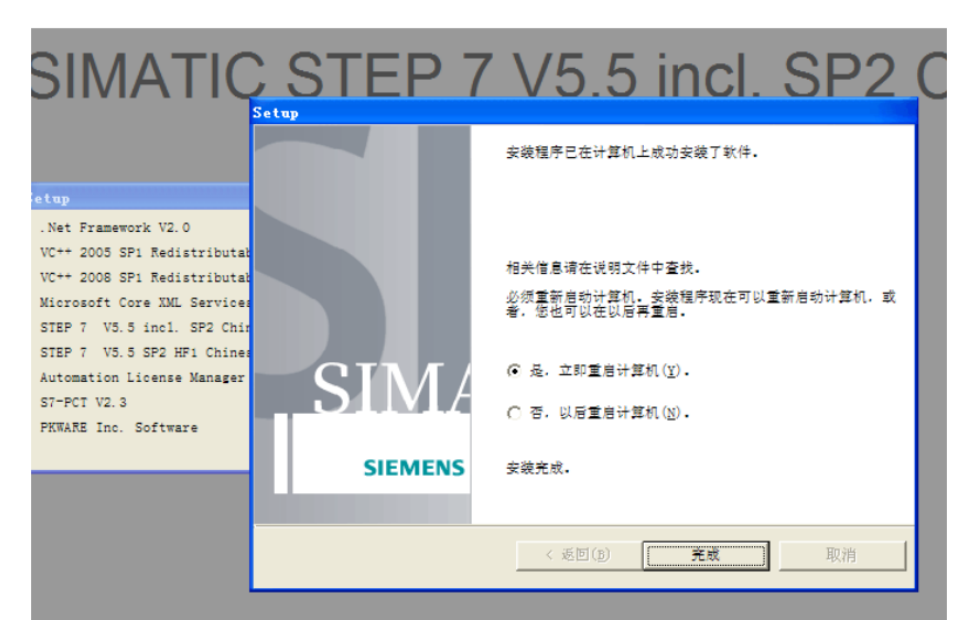

软件安装完成在桌面式会出现三个图标,如下图所示

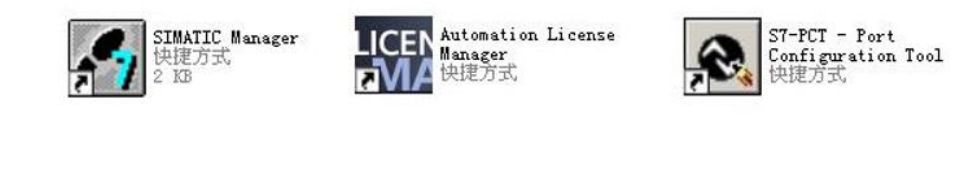

编程软件 许可证管理器 端口配置工具

二、 Step7 软件的授权步骤

Step7 软件安装完成后有 14 天的使用时间, 14 天时间过后, 软件需要进行 授权才可进行使用, 授权可使用 "Sim\_EKB\_Instal1" 文件进行授权。具体是授 权方法如下所示:

(1) 打开授权文件

首先打开授权文件,找到 Sim\_EKB\_Install 应用程序,双击运打开,如下图 所示:

| Software > Siemens > Sim_EKB_Install_2018_05_20 > Sim_EKB_Install_2018_05_20 |                |            |           |  |  |
|------------------------------------------------------------------------------|----------------|------------|-----------|--|--|
| 名称 ^                                                                         | 修改日期           | 类型         | 大小        |  |  |
| 🔒 EKBInst                                                                    | 2019/3/5 13:53 | 编译的 HTML 帮 | 9,203 KB  |  |  |
| 🧰 EKBInst                                                                    | 2019/3/5 13:54 | PDF 文件     | 10,716 KB |  |  |
| 74 Sim_EKB_Install_2018_05_20                                                | 2019/3/5 13:54 | 应用程序       | 3,805 KB  |  |  |
| Sim_EKB_Install_2018_05_20.md5                                               | 2019/3/5 13:53 | MD5 文件     | 1 KB      |  |  |
| Sim_EKB_Install_2018_05_20                                                   | 2019/3/5 13:53 | 文本文档       | 31 KB     |  |  |

| 💿 C:\ Hard Disk                     | ~ | 序列<br>号码 |                   | 0420190919 ~   | 00411000002019009019   | ~ 查找文本                                                                     | □建议                                                     | 中文 Chinese                       |
|-------------------------------------|---|----------|-------------------|----------------|------------------------|----------------------------------------------------------------------------|---------------------------------------------------------|----------------------------------|
| ● 副新 磁盘                             |   |          | 0                 | ◎~~~ 安装<br>短密钥 | ◎━━━━━━━━━━━ 支装<br>长密钥 |                                                                            |                                                         | 全<br>森助                          |
| ■ 新密钥 = 12                          | ^ | 1772     |                   |                | SIFLA171041300         | STEP 7 BASIS v13                                                           |                                                         | √13.0                            |
| ■ 全部密钥<br>■ 已诜择密钥                   |   | 1972     | $\overline{\Box}$ |                | SIFLS7BASB1300         | Step7 Basic V13.0                                                          |                                                         | √13.0                            |
| 2 搜索到的密钥                            |   | 1581     | Γ                 | 1              | SIFLS7PR011200         | STEP 7 Professional of                                                     | combo V12                                               | √12.0                            |
| ▣ 选择的目录中<br>▣ 雲要的密钥                 |   | 1297     | Ē                 | 1              | SIFLS7PROF1100         | STEP 7 V11 Professio                                                       | nal combo                                               | v11.0                            |
| □已安装密钥                              |   | 2598     | Ē                 | 1              | SIFLA171040506         | STEP 7-BASIS V5.6                                                          |                                                         | √5.6                             |
| Yellow Disk keyset Step5            |   | 1209     | ~                 | A1710455       | SIFLA171040505         | STEP 7-BASIS V5.5                                                          |                                                         | √5.5                             |
| Step7                               |   | 566      | Γ                 | A1710454       | SIFLA171040504         | STEP 7-BASIS V5.4                                                          |                                                         | √5.4                             |
| TIA Portal                          |   | 567      | Ē                 | A1710453       | SIFLA171040503         | STEP 7-BASIS V5.3                                                          |                                                         | √5.3                             |
|                                     |   | 568      | Ē                 | A1710452       |                        | STEP 7-BASIS V5.2                                                          |                                                         | √5.2                             |
| APF                                 |   | 569      | Ē                 | A1710451       |                        | STEP 7-BASIS V5.1                                                          |                                                         | √5.1                             |
| Batch<br>Braumat                    |   | 570      | 亡                 | A1710405       |                        | STEP 7-BASIS V5.0                                                          |                                                         | v5.x                             |
| Cemat                               |   | 571      | ŕ                 | A1710404       |                        | STEP 7-BASIS V4.x                                                          |                                                         | v4x                              |
| ⊐ CFC<br>■ Chart                    |   | 572      | 亡                 | A1710403       |                        | STEP 7-BASIS V3 x                                                          |                                                         | v3x                              |
| Cloud Connector                     |   | 573      | 亡                 | A1710402       |                        | STEP 7-BASIS V2 x                                                          |                                                         | v2 x                             |
| CMSX-Tools                          |   |          |                   | 1.111.0.02     |                        | ofer r bridio fex                                                          |                                                         | 12.5                             |
| CPU S7-1500S                        |   |          |                   |                |                        | at 1234 古代工 <b>会</b> 田川                                                    | 供生中社                                                    | ,                                |
| D7-SYS<br>DIGSI<br>DocPro<br>Driver |   | STEP 7   | -BAS              | IS V5.3        |                        | <ul> <li>● 网络中的浮动授权</li> <li>● 工作地的单一授权</li> <li>● 365天的租用授权 **</li> </ul> | U.先安装<br>'SIFL'' ● 长密钥<br>'SISL'' ○ 短密钥<br>SIRT'' ○ 全部密 | 1<br>]<br>[]<br>[]               |
| Easy Motion Control                 | > |          |                   |                |                        | 一般或快速复制密钥<br>● Normal key ○ Fa:                                            | stCopy key                                              | AUTOMATION<br>LICENSE<br>MANAGER |

(2) 选择授权文件安装

根据安装的软件版本选择授权文件,如安装的是 step7 V5.5 版本,那么可选择 Step7 BASUS V5.5,然后点击"安装长密钥"选项即可

三、 仿真软件安装步骤说明

S7-300/400PLC 西门子有提供官方版本的仿真软件,仿真软件名称为 "PLCSIM", 仿真软件的安装步骤基本与编程软件的安装步骤一致。

(1) 选择安装运行文件

解压完仿真软件的安装包后,打开 PLCSIM 文件夹,找到 DISK1 文件夹打开,然后找到 Sutep. exe 执行文件,双击运行安装,如下图所示:

| 地址 (1) 🛅 E:\software\S7-                                                  | PLCSIM | V5.4 SP5\S7-PLCSIM V5.4 SP5\I            | Di skl                               |                                       | 🖌 🏹 转码                                |
|---------------------------------------------------------------------------|--------|------------------------------------------|--------------------------------------|---------------------------------------|---------------------------------------|
| 文件和文件夹任务                                                                  | ۲      | PleSin64                                 | Simatic_Des                          | rice_D 📁 Simetic_Device_D             | Simatic_Device_D                      |
| <ul> <li>         2 创建一个新文件夹     </li> <li>         ● 将这个文件夹发布到</li></ul> |        | 0x040a<br>記言设置<br>25 KB                  | 0x040c<br>記置设置<br>26 IB              | 0±0407<br>記書设置<br>26 13               | 0x0409<br>配置设置<br>22 KB               |
| 其它位置                                                                      | ۲      | 0x0410<br>記畫设置<br>25 KB                  | 0x0411<br>記畫设置<br>15 1B              | 0x0804<br>記畫设置<br>11 IB               | 1031.mst<br>MST 文件<br>101 138         |
| <ul> <li>ST-PLCSIM V5.4 SP5</li> <li>予約文档</li> <li>共享文档</li> </ul>        |        | 1033.ast<br>MST 文件<br>4 IB               | 1034. est<br>北町 文件<br>108 KB         | 1036. mst<br>照订 艾祥<br>116 版           | 1040.mst<br>MST 文件<br>96 KB           |
| 3 我的电脑<br>9 网上邻居                                                          |        | 1041.nst<br>MST 文件<br>362 13             | 2052.mst<br>MSI 文件<br>177 超          | COL_S7-PLCSIM_V5<br>PIF 文档<br>158 IB  | 4 Datal<br>VinRAR 压缩文件<br>11, 145 128 |
| 详细信息                                                                      | ۲      | PLCSIM-leane<br>RTF 文件<br>246 版          | PLCSIM-lega<br>班下文件<br>291 版         | gini PLCSIM-liesmich<br>版下文件<br>241 版 | PLCSIM-lisezmoi<br>RIF 文件<br>143 38   |
|                                                                           |        | PL/SIM-readme<br>RTF 文件<br>253 超         | plcsin-read<br>加下文件<br>点击settip-exe目 | ine_k<br>可安装仿 <u>重软</u> 件,179 128     | Setup<br>480 x 309<br>3MP 图像          |
|                                                                           |        | Setup<br>Setup Application<br>SIEMENS AG | Setup<br>配置设置<br>6 13                | Setup<br>Windows Installe<br>6,931 MB | ···· Version<br>記畫设置<br>2 KB          |

(2) 选择安装语言

安装语言处选择简体中文并按照提示引导,点击"下一步"进行安装,如下图所

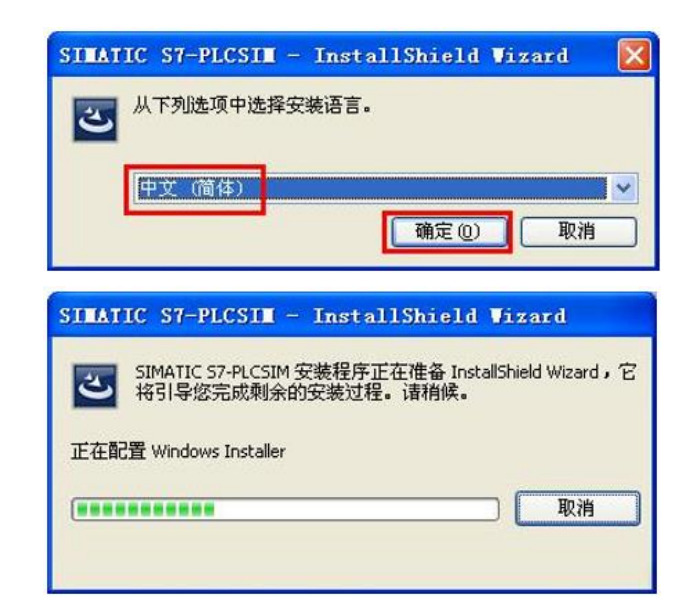

| 🚽 S7-PLCSII 安装 |                                                           |
|----------------|-----------------------------------------------------------|
|                | 欢迎使用安装程序<br>S7-PLCSIM V5.4 SP5                            |
|                | InstallShield(R) Wizard 将在计算机上安装 S7-PLCSIM。单击"下<br>一步"继续。 |
| SIM/           | 警告:该程序受版权和国际条约保护。                                         |
|                | < 后退(6) 下一步( <u>U</u> ) > 取消                              |

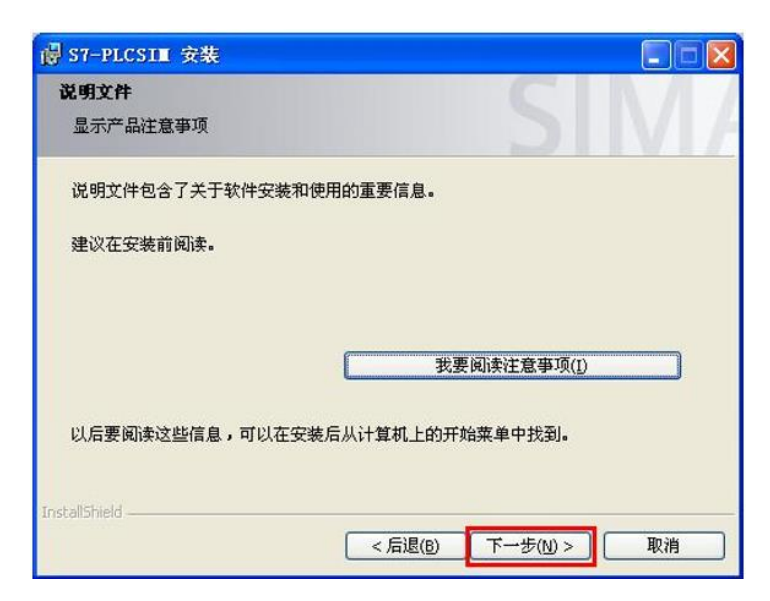

(3) 安装时弹出需要重启计算器的提示,如下图所示:

| 谩 S7-PLCSII 安装                               |                   |       |   |
|----------------------------------------------|-------------------|-------|---|
| <b>安装要求</b><br>不满足成功安装所需的要求。                 |                   | S     | M |
| 必须满足以下要求才能在您的计                               | 算机上成功安装 57-PLCSIM |       |   |
| 计算机中的某些数据将在<br>重新安装软件将<br>重启 Window<br>然后再次启 |                   |       |   |
| InstallShield                                | ( 5 辰退(6) )       | 忽略(I) |   |

出现该提示时,可删除注册列表信息,具体可查看《S7-300软件安装常见 故障》,删除注册列表后,可点击"后退"按钮,回到上一级目录后,在点击开 下一步开始安装。

(4) 同意安装协议及输入用户名称

| 许可协议                                            |     |
|-------------------------------------------------|-----|
| 诸您仔细阅读以下许可协议以及附带的安全说明。                          |     |
|                                                 | ^   |
| 本软件受德国和/或美国版权法及国际条约条款保护。未经许可,不得复制和传             |     |
| 播本软件或本软件的任何部分,否则必将追究其法律责任。我们将依据刑法和              |     |
| 民法对上述不法行为提起诉讼,上述不法行为亦可能受到严惩和/或招致损害赔             | I   |
| 偿。<br>合计每周日十物从关于注闭法十物从美国的新士物式支持了了点,新进名制成了十      |     |
| 女装和使用本软件制, 请阅读本软件适用的所有计可证条款。 所还条款见于本<br>注意部分之后。 |     |
| 如果购买时本软件的 CD 上标有"Trial-Version",或本软件系随另一已授权软    | ۲ 💌 |
| ☑<br>☑ 本人接受许可协议中的条款。(A)                         |     |
|                                                 |     |
| staliShield                                     |     |
| < 后退(B) 下一步(N) > 取消                             | -   |

| <b>]户信息</b><br>诸输入下列信息。 |  |  |
|-------------------------|--|--|
| 用户名(山):                 |  |  |
| cal                     |  |  |
| 组织( <u>0</u> ):         |  |  |
| jc                      |  |  |
|                         |  |  |
|                         |  |  |
|                         |  |  |
|                         |  |  |
|                         |  |  |
|                         |  |  |

(5) 选择开始安装,并等待安装完成

| 👹 S7-PL                                | CSIII 安裝                                                                                      | X   |
|----------------------------------------|-----------------------------------------------------------------------------------------------|-----|
| 准备安装                                   | <b>旋程序</b>                                                                                    | 7   |
| 向导已                                    | 指好安装准备。                                                                                       | l / |
| 单击"3<br>如果要                            | 安装",开始安装。<br>E回顾或修改安装设置,请单击"后退"。单击"取消",退出向导。                                                  |     |
| 用户信用户组织安装到安装到                          | 2名: cai<br>R: jc<br>引: C:\Program Files\SIEMENS\PLCSIM\<br>引: C:\Program Files\Siemens\Step7\ |     |
| (H文) 德语<br>英语                          | e roule = •                                                                                   |     |
| <mark>優 S7-PLC<br/>正在安装</mark><br>正在安装 | < 后退(B) 安装(I) 取消       CSII 安装       2SII 安装       57-PLCSIM       装所选的程序功能。                  |     |
| 1 <del>1</del> 17                      | InstallShield Wizard 正在安装 S7-PLCSIM,请稍候。这可能需要几分<br>钟。<br>状态:                                  |     |
|                                        |                                                                                               |     |

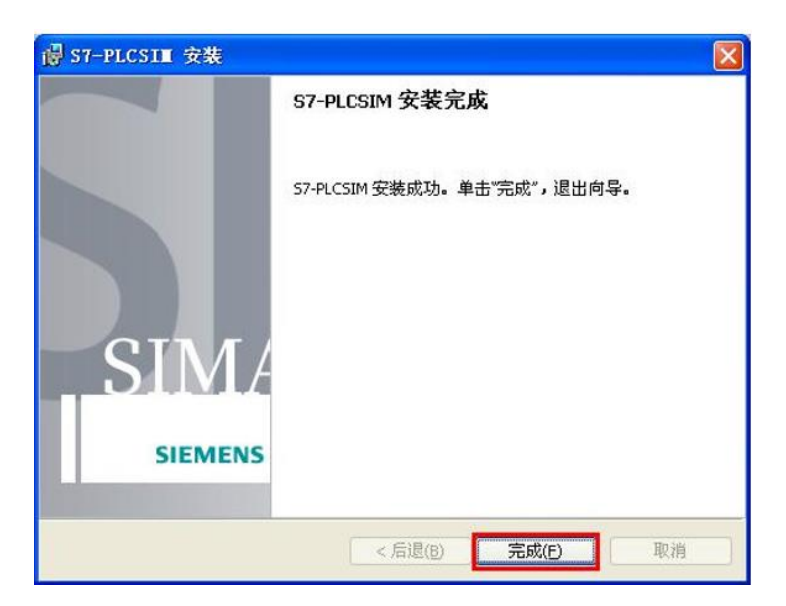

仿真软件安装完成后可通过电脑右下角的所有程序中找到打开,也可直接在 Step7 软件中启动仿真功能,如下图所示:

| = | TIA<br>MU/ | Multiuser Server V15 Administr   | 高效工作            |            |               |  |
|---|------------|----------------------------------|-----------------|------------|---------------|--|
|   | TIA<br>MUC | Multiuser Server V15 Configurat  |                 | <b>N N</b> |               |  |
|   |            | NetPro - Configuring Networks    | n               |            | 在一处查看所有<br>邮件 |  |
|   | 3          | Online Help                      | Office          | S          | 邮件 숙          |  |
|   |            | PID Control Parameter Assignm    | 1               |            |               |  |
|   | PDF        | Readme                           | е               |            |               |  |
|   | 0          | S7-PCT - Port Configuration Tool | Microsoft Edge  | 照片         |               |  |
|   |            | S7-PDIAG - Configuring Process   | 浏览              |            |               |  |
|   |            | S7-PLCSIM Simulating Modules     |                 |            |               |  |
|   | PĽČ        | S7-PLCSIM Advanced V2.0 SP1      |                 |            |               |  |
|   | PLC        | S7-PLCSIM V15                    | Microsoft Store |            |               |  |
| 8 | SECL<br>CO | Security Controller              |                 |            |               |  |
|   | F          | Setting the PG-PC Interface      |                 |            |               |  |
| ß |            | SIMATIC Manager                  |                 |            |               |  |
|   | 2.         | SIMATIC ProSave                  |                 |            |               |  |
| ŝ |            | SIMOTION SCOUT                   |                 |            |               |  |
|   | SIMC       | SIMOTION Task Profiler           |                 |            |               |  |
| Φ | 4          | Sm@rtClient                      |                 |            |               |  |

| nager   | - [e4 [    | D:\Program File | s\Siemens\Step7 | \s7proj\e4] |                 |   |
|---------|------------|-----------------|-----------------|-------------|-----------------|---|
| 貫(E)    | 插入(I)      | PLC 视图(V)       | 选项(O) 窗口(       | (W) 帮助(H)   |                 |   |
| × X     | <b>B</b> 🖪 | 🏜 🖸 🐾           | ₽ <u></u>       | 1 (无过滤)     | - V 🔡 🎯 🖷 🗖 🕅 🐶 |   |
|         |            | 👛 系统数据          | 🕞 0B1           | VAT1        |                 | Ĩ |
| C 300 ( | 2)         |                 |                 |             |                 |   |
| F 314C- | 2 DP       |                 |                 |             |                 |   |